## HANDLEIDING GEBRUIK EN INSTELLINGEN VOOR ZOOM

Zoom biedt een instelling om de geluidskwaliteit voor muziek te verbeteren. Het wort veel door muziekdocenten gebruikt. Ik ben geen expert, maar ik probeer het zo eenvoudig mogelijk voor jullie te maken. Ik heb linkjes naar instructiefilmpjes op youtube erbij gezet.

Het gaat om de instelling "Enable original sound". Platforms voor videobellen zijn gemaakt voor spraak, voor vergaderingen, en zijn zo ingesteld dat achtergrondgeluid en ruis wordt onderdrukt. Muziek wordt als ruis aangemerkt, en dat vervormt het geluid. Maar bij muziek willen we juist het originele geluid goed kunnen horen. Deze instelling moet bij mij en bij de leerling worden ingesteld, en de mogelijkheid zit zowel op een laptop als op een lapad of mobiele telefoon.

Als je Zoom al hebt, is je versie misschien net een beetje anders in de indeling dan op mijn plaatjes. Zoek dan naar dezelfde teksten, soms staat iets onder "Advanced".

## ZOOM OP JE COMPUTER/LAPTOP:

Instructie filmpje van youtube voor instellingen op computer (4:00 min, Engels): <u>New Zoom Settings for Musicians! -</u> YouTube

Instructie filmpje van youtube voor instellingen op computer (2:03 min, Nederlands): Zoom instructies - YouTube

1) Om Zoom te donloaden op je computer, ga naar: Download Center - Zoom

| zoom  | SOLUTIONS 👻    | PLANS & PRICING                                    | CONTACT SALES                                                                             | JOIN A MEETING                    | HOST A MEETING - | SIGN IN | SIGN UP, IT'S FREE  |
|-------|----------------|----------------------------------------------------|-------------------------------------------------------------------------------------------|-----------------------------------|------------------|---------|---------------------|
|       |                | Zoom Clie<br>The web browser<br>meeting, and is al | ent for Meetings<br>client will download automaticall<br>so available for manual download | y when you start or join<br>here. | your first Zoom  |         |                     |
|       |                | Downloa                                            | d Version 5.5.0 (124                                                                      | 54.0131)                          |                  |         |                     |
|       |                | Zoom Plu                                           | gin for Microsoft (                                                                       | Outlook                           |                  |         |                     |
|       |                | The Zoom Plugin<br>you to start or scl             | for Outlook installs a button on the nedule a meeting with one-click.                     | ne Microsoft Outlook too          | ol bar to enable |         | •                   |
| 🛯 🔎 📮 | <u>va</u> xa o | 1 💽 🖪 🧶                                            | 🛷 🚥 🖨 🐠 🔞                                                                                 | ø <u>L</u> 💿                      |                  | 3       | へ 遼 🎟 🗔 d)) 12:43 🗔 |

2) Als je Zoom opent, klik je op instellingen/settings:

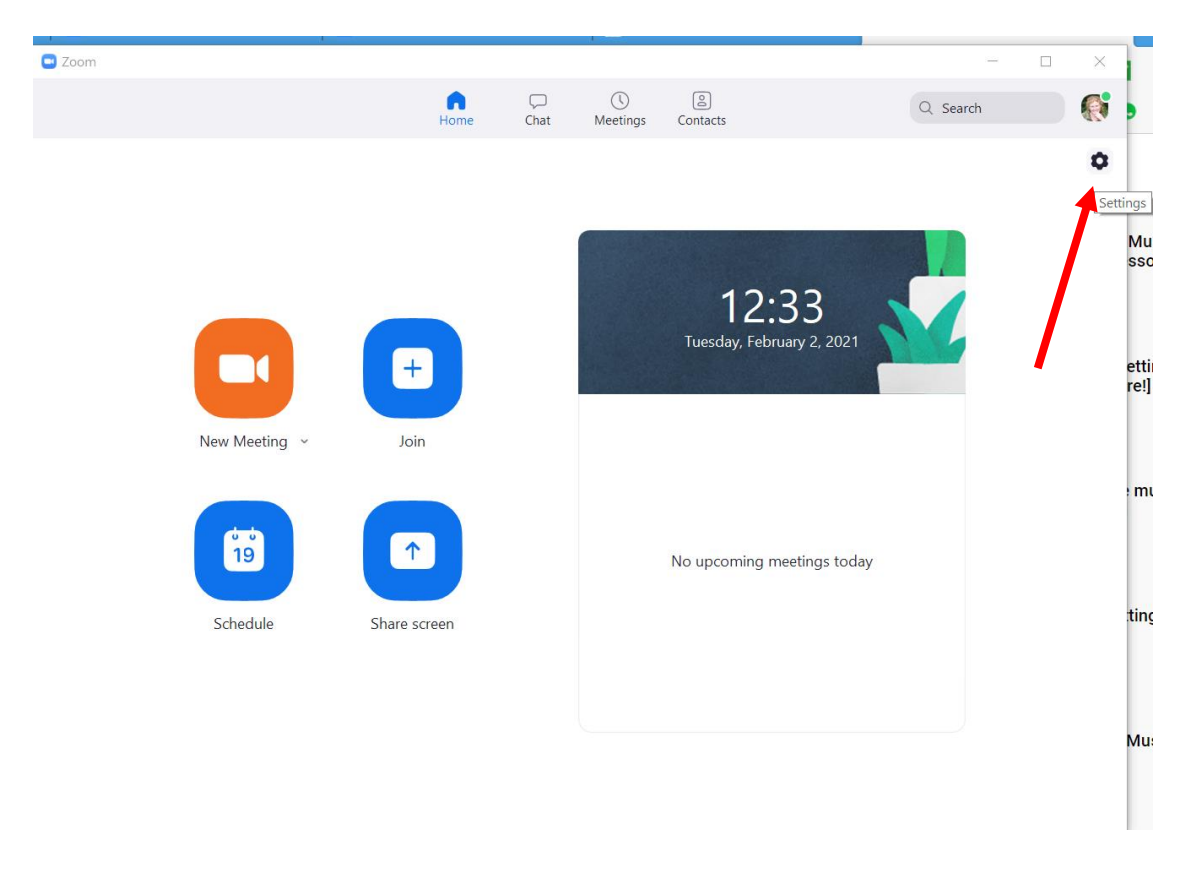

3)

- a) Ga in de settings naar audio
- b) Kies de speaker die je wilt gebruiken
- c) Kies de microfoon die je wilt gebruiken
- d) Zorg dat de checkbox "Automatically adjust microphone volume" NIET is aangevinkt (we willen niet dat Zoom voor ons bepaalt hoe we het geluid horen)

| 🕒 Setti                      | ngs                                                  | ×                                                                                     |  |  |  |  |  |  |
|------------------------------|------------------------------------------------------|---------------------------------------------------------------------------------------|--|--|--|--|--|--|
| 0                            | General                                              | Speaker b                                                                             |  |  |  |  |  |  |
|                              | Video                                                | Test Speaker         luidspreker/Hoofdtelefoon (Realtek High Definit •                |  |  |  |  |  |  |
| $\bigcirc$                   | Audio                                                | Output Level:<br>Volume:                                                              |  |  |  |  |  |  |
| ſ                            | Share Screen                                         | 🗌 Use separate audio de 🏾 C 🛛 play ringtone simultaneously                            |  |  |  |  |  |  |
| 0                            | Chat                                                 | Microphone                                                                            |  |  |  |  |  |  |
|                              | Background & Filters                                 | Test Mic Microfoon (Realtek High Definition Audio) ~                                  |  |  |  |  |  |  |
| 0                            | Recording                                            | Input Level:<br>Volume:                                                               |  |  |  |  |  |  |
| 8                            | Profile d!!                                          | Automatically adjust microphone volume                                                |  |  |  |  |  |  |
|                              | Statistics Suppress background noise Learn more      |                                                                                       |  |  |  |  |  |  |
|                              | Keyboard Shortcuts                                   | <ul> <li>Auto</li> <li>Low (faint background noises)</li> </ul>                       |  |  |  |  |  |  |
| Ť                            | Accessibility                                        | <ul> <li>Medium (computer fan, pen taps)</li> <li>High (typing, dog barks)</li> </ul> |  |  |  |  |  |  |
| Music and Professional Audio |                                                      |                                                                                       |  |  |  |  |  |  |
|                              | Show in-meeting option to "Turn On Original Sound" 👩 |                                                                                       |  |  |  |  |  |  |
|                              | Enable these options when original sound is on       |                                                                                       |  |  |  |  |  |  |
|                              |                                                      | ✓ High fidelity music mode ⑦                                                          |  |  |  |  |  |  |
|                              |                                                      |                                                                                       |  |  |  |  |  |  |
|                              |                                                      | Advanced                                                                              |  |  |  |  |  |  |

4) Neem de rood omcirkelde vinkjes goed over. Scrol daarvoor iets verder naar beneden:

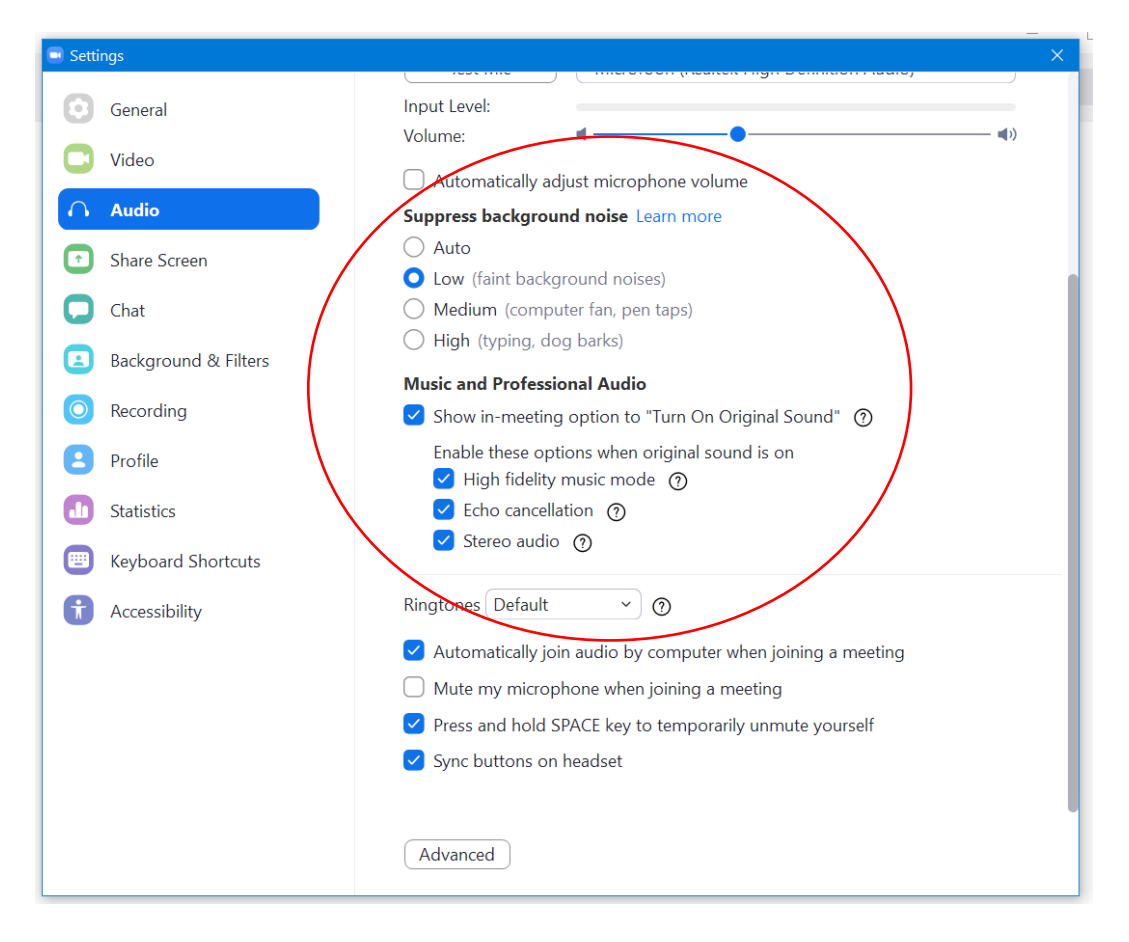

5) Ben je eenmaal in de Zoom-meeting, klik dan in de linkerbovenhoek op "Turn on Original Sound" (plaatje 1). Dat komt er te staan "Turn off Orininal Sound" (plaatje 2), en dat moet je zo laten staan.

| Plaatje 1 | - |                        |   |     |   |
|-----------|---|------------------------|---|-----|---|
|           |   | Turn on Original Sound | • |     |   |
| Plaatje 2 |   |                        |   |     | • |
|           |   | Turn off Original Soun | d | - \ |   |
|           |   |                        |   |     |   |

## ZOOM OP JE TELEFOON OF IPAD

Downloaden voor Android: <u>ZOOM Cloud Meetings - Apps op Google Play</u> Downloaden voor Apple: <u>ZOOM Cloud Meetings on the App Store (apple.com)</u>

## Zo ziet het eruit:

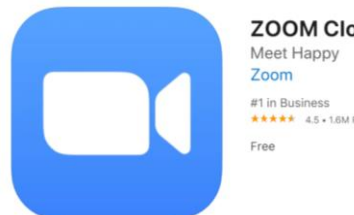

ZOOM Cloud Meetings Meet Happy Zoom #1 in Business \*\*\*\*\* 4.5 + 1.6M Ratings Free

**Zo zet je "Original sound" aan op een iPhone, iPad of een Android phone** Deze instelling moet je eenmalig doen vóórdat je in je meeting gaat, dit lukt niet tijdens een meeting.

- 1) Open de Zoom App.
- 2) Klik: Settings (plaatje van het tandwieltje)
- 3) Klik: Meetings
- 4) Scroll naar beneden tot "Use Original Sound" en zet het schuifje aan (naar rechts)
- 5) Tijdens de meeting klik je op de drie puntjes. In het menu klik je op de optie "Enable original sound" (er staat nu "Disable oririnal sound", dat moet je zo laten).

Instructie filmpje van youtube voor instellingen op je telefoon of Ipad (1:13 min, Engels): <u>Getting Good Audio For</u> <u>Music In Zoom On Phones & Tablets - YouTube</u>

Succes!!!